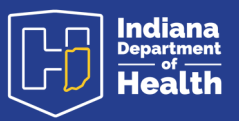

#### Medical Certifier Trouble Shooting Guide

The purpose of this guide is to aid in resolving issues that may prevent the medical certifier from being able to complete and affirm the certification of the medical portion of a record.

The procedures spelled out here are also touched-on in part in the video training guides and the text document guides found on the resources page: <u>https://www.in.gov/isdh/28076.htm</u>

Under the heading **DRIVE Training and Online Demonstrations**, the recorded videos of user training are available.

In the <u>DRIVE Medical Certifier Recorded Training</u> the Cause of Death section roughly occurs between minutes 22:41 and 29:35.

In the <u>DRIVE Coroner Recorded Training</u> the Cause of Death section roughly occurs at minute 17:43 but is more fully covered in the <u>DRIVE Medical Certifier Recorded Training</u>.

Under the heading **DRIVE User Guides** are the text documents pertaining to each process.

In the <u>DRIVE User Guide Medical Certifiers</u>, the Cause of Death process begins on page 26.

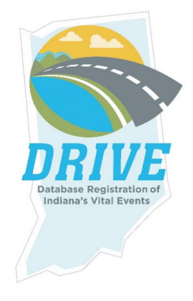

### Table of Contents

| I can't access the record through my queue                                                           | Page 3                            |
|----------------------------------------------------------------------------------------------------|-----------------------------------|
| l am unable to enter the Date Signed on the Certifier tab and it's stopping me                       | from certifying the               |
| record                                                                                               | Page 3                            |
| All the menu tabs are green, but the system won't let me certify the record. It Required             | <u>says FIPS Coding</u><br>Page 4 |
| All the menu tabs are green, but the system won't let me certify the record                          | Page 4                            |
| All the menu tabs are green, and I've added a late filing reason, but the system certify the record. | <u>1 won't let me</u><br>Page 8   |

#### Cause of Death issues

| Best estimate of the interval pa                                    | age 8  |
|---------------------------------------------------------------------|--------|
| Abbreviations                                                       | age 8  |
| Listing conditions p                                                | age 8  |
| Etiology keywordsp                                                  | age 9  |
| Ill-defined terms P                                                 | age 9  |
| Cause of Death field iconsp                                         | age 10 |
| Validation Results                                                  | age 11 |
| OverridesPa                                                         | age 12 |
| Recording neoplasmsP                                                | age 13 |
| Ill-defined term without Validation Results                         | age 14 |
| Examples of neoplasm grading schemesP                               | age 14 |
| Fatal injuries issues P                                             | age 15 |
| Coroners must complete the Coroner Review to complete certification | age 16 |

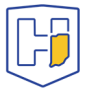

There are several factors that can prevent a medical certifier from completing certification of a record. If all the tabs under the Medical Certification heading of the menu are green but the <u>Certify</u> tab does not appear under the <u>Certifier</u> tab when the Validate Page button is used, then it is most likely due to one of the following reasons.

#### I can't access the record through my queue.

The first time a medical certifier attempts to retrieve a record, to gain ownership and have writeaccess to the record, it must be accessed through the Menu tabs <u>Life Events</u> >>> <u>Death</u> >>> <u>Start / Edit New Case</u>. From there you will need to perform a search for the record to ensure against duplication.

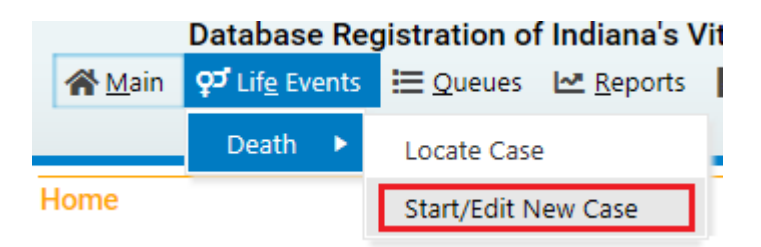

Performing a search will allow you retrieve the record and the first time in, the pop-up below will occur. Clicking "OK" will grant ownership of the record.

| Message from webpage                                                                             | ×                                   |
|--------------------------------------------------------------------------------------------------|-------------------------------------|
| The Case you have selected is an un-owned ca<br>the owner of this case or Cancel to return to th | ise. Press OK to become<br>ie list. |
|                                                                                                  | OK Cancel                           |

On the resources page (<u>https://www.in.gov/isdh/28076.htm</u>) under the heading **DRIVE Quick Guides** is the document: <u>DRIVE Start/Edit New Case vs. Locate Case Guide</u>. This covers the process in its entirety.

# I am unable to enter the Date Signed on the certifier tab and it's stopping me from certifying the record.

The date signed field will auto-populate upon certification of the record. It is **not** a manually filled field. If the <u>Date Signed</u> field won't fill, it's because of one of the reasons covered below.

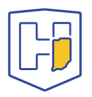

## All the menu tabs are green, but the system won't let me certify the record. It says FIPS Coding Required.

**FIPS Coding** is for the statisticians reviewing data and irrelevant to the process for Medical Certifiers and Funeral Directors.

## All the menu tabs are green, but the system won't let me certify the record.

| Death Registration Menu                 |
|-----------------------------------------|
| Personal Information                    |
| ✓ Decedent                              |
| <ul> <li>Resident Address</li> </ul>    |
| <ul> <li>Family Members</li> </ul>      |
| <ul> <li>Informant</li> </ul>           |
| <ul> <li>Disposition</li> </ul>         |
| <ul> <li>Decedent Attributes</li> </ul> |
| Medical Certification                   |
| <ul> <li>Pronouncement</li> </ul>       |
| <ul> <li>Place of Death</li> </ul>      |
| <ul> <li>Cause of Death</li> </ul>      |
| <ul> <li>Other Factors</li> </ul>       |

Certifier

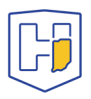

If you are trying to complete the certification later than 5 days after the indicated **Date of Death** (*regardless of the reason why*) a **Late Filing Reason** must be added through the <u>Comments</u> tab under the <u>Other Links</u> heading.

| Other Links                |
|----------------------------|
| Assign Status              |
| Attachments                |
| Birth Death Linkage        |
| Comments                   |
| Correspondence             |
| Event and Issuance History |
| Print Forms                |
| Transfer Case              |
| Trade Calls                |
| Disposition Approval       |
| Validate Registration      |
|                            |

When you click on <u>Comments</u> a pop-up window will appear. Click on the button <u>New</u> <u>Comment</u>.

| Comments          |          |             | ×     |
|-------------------|----------|-------------|-------|
| Comments          |          |             |       |
| State File Number | :        |             |       |
| Registrant Name:  | -injiion |             |       |
| Event Type:       | Death    |             |       |
| Event Date:       |          |             |       |
| No data found.    |          |             |       |
|                   |          | New Comment | Close |

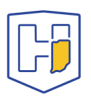

A sub-window will open with a drop menu labeled <u>Comment Type</u>. Select *Late filing reason*.

| Comments          |                                      |     |         |                |        |
|-------------------|--------------------------------------|-----|---------|----------------|--------|
| Comments          |                                      |     |         |                |        |
| State File Number |                                      |     |         |                |        |
| Registrant Name:  | <del>م الم الم الم الم الم الم</del> |     |         |                |        |
| Event Type:       | Death                                |     |         |                |        |
| Event Date:       |                                      |     |         |                |        |
| No data found.    |                                      |     |         |                |        |
| Enter New Comm    | ent                                  |     |         |                |        |
| Comment Type:     |                                      |     |         |                |        |
|                   | Event<br>Administrative              |     |         | _              | Save   |
| Comment:          | Order Processing                     |     |         |                | Clear  |
|                   | Change history<br>General Comments   |     |         | ~              | Cancel |
|                   | Maximum text length: 4               | 000 | Charact | ers left: 4000 |        |
|                   |                                      |     |         | New Comment    | Close  |

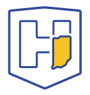

Below the drop menu comments can be typed into the **Comment** field. Upon completion click <u>Save</u> and then <u>Close</u>.

| Comments        |                               |                       |        |
|-----------------|-------------------------------|-----------------------|--------|
| Comments        |                               |                       |        |
| State File Numb | er:                           |                       |        |
| Registrant Name | e: <del>Cigilian Conten</del> |                       |        |
| Event Type:     | Death                         |                       |        |
| Event Date:     |                               |                       |        |
| No data found.  |                               |                       |        |
|                 |                               |                       |        |
| Enter New Comm  | ient                          |                       |        |
| Comment Type:   | Late filing reason            |                       |        |
|                 | Add text here                 | ~                     | Save   |
| Comment:        |                               |                       | Clear  |
|                 |                               | ~                     | Cancel |
|                 | Maximum text length: 4000     | Characters left: 3987 |        |
|                 |                               | New Comment           | Close  |

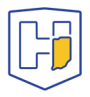

## All the menu tabs are green, and I've added a late filing reason, but the system won't let me certify the record.

This indicates that the Cause of Death is incomplete, even if the tab has a green check on it.

At the top of the <u>Cause of Death</u> page is an active link labeled <u>NCHS Recommendations for</u> <u>Entry of Cause of Death</u>. This provides general instructions for filing out the fields on Cause of death tab.

The Recommendations indicate that Medical Certifiers should use their best medical opinion.

Provide the **best estimate** of the *interval* between the presumed onset of each condition and death. If you don't know you can use *unknown* or *pending*. *Pending* presumes that you will be adding an amendment later with the updated information.

**Abbreviations** and **parentheses** will prevent the record from being certified (e.g. "gi bleed" must be spelled out *gastrointestinal bleed*; COPD must be spelled out *Chronic Obstructive Pulmonary Disease*).

List only one condition per line in Part I. Additional lines may be added as needed. Each condition in Part I should cause the condition above it.

If two or more possible sequences resulted in death, or if two conditions seem to have added together, report in Part I the one that, in your opinion, most directly caused death. Report in Part I the other conditions or diseases.

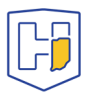

When processes such as the following are reported, additional information about the etiology must be reported:

| Abscess<br>Abdominal hemorrhage<br>Adhesions<br>Adultrespiratory distress syndrome<br>Acute myocardial infarction<br>Altered mental status<br>Anemia<br>Anoxia<br>Anoxia encephalopathy<br>Arrhythmia<br>Ascites<br>Aspiration<br>Atrial fibrillation<br>Bacteremia<br>Bedridden<br>Biliary obstruction<br>Bowel obstruction<br>Brain injury<br>Brain stem hemiation<br>Carcinogenesis<br>Cardiac arrest<br>Cardiac dysrhythmia<br>Cardiopulmonary arrest<br>Cellulitis<br>Cerebral edema | Cerebrovascular accident<br>Cerebellar tonsillar herniation<br>Chronic bedridden state<br>Cirrhosis<br>Coagulopathy<br>Compression fracture<br>Congestive heart failure<br>Convulsions<br>Decubiti<br>Dehydration<br>Dementia (when not otherwise specified)<br>Diarrhea<br>Disseminated intravascular coagulopathy<br>Dysrhythmia<br>End-stage liver disease<br>End-stage renal disease<br>Epidural hematoma<br>Exsanguination<br>Failure to thrive<br>Fracture<br>Gangrene<br>Gastrointestinal hemorrhage<br>Heart failure<br>Hemothorax<br>Hepatic failure<br>Hepatitis<br>Hepatorenal syndrome | Hyperglycemia<br>Hyperkalemia<br>Hypovolemic shock<br>Hyponatremia<br>Hypotension<br>Immunosuppression<br>Increased intracranial pressure<br>Intracranial hemorrhage<br>Mahutrition<br>Metabolic encephalopathy<br>Multi-organ failure<br>Multi-system organ failure<br>Myocardial infarction<br>Necrotizing soft-tissue infection<br>Old age<br>Open (or closed) head injury<br>Pancytopenia<br>Paralysis<br>Perforated gallbladder<br>Peritonitis<br>Pleural effusions<br>Pneumonia<br>Pulmonary arrest<br>Pulmonary edema<br>Pulmonary embolism<br>Pulmonary insufficiency<br>Renal failure | Respiratory arrest<br>Seizures<br>Sepsis<br>Septic shock<br>Shock<br>Starvation<br>Subarachnoid hemorrhage<br>Subdural hematoma<br>Sudden death<br>Thrombocytopenia<br>Uncal hemiation<br>Uniary tract infection<br>Ventricular fibrillation<br>Ventricular tachycardia<br>Volume depletion |
|----------------------------------------------------------------------------------------------------|----------------------------------------------------------------------------------------------------|----------------------------------------------------------------------------------------------------|----------------------------------------------------------------------------------------------------|
|----------------------------------------------------------------------------------------------------|----------------------------------------------------------------------------------------------------|----------------------------------------------------------------------------------------------------|----------------------------------------------------------------------------------------------------|

If an organ system failure is listed as a cause of death, you must report its **etiology** on the line(s) beneath it. Examples are as follows:

- 1. congestive heart failure  $\rightarrow$  congestive heart failure *due to* cardiomyopathy
- 2. hepatic failure  $\rightarrow$  hepatic failure *due to* cirrhosis
- 3. renal failure  $\rightarrow$  renal failure *due to* Type I diabetes mellitus
- 4. respiratory failure  $\rightarrow$  respiratory failure *due to* sepsis

In this vein, the terminal event (e.g., cardiac arrest or respiratory arrest) cannot not be used by itself. You must report the causes of the terminal event (e.g., cardiac arrest *due to* coronary artery atherosclerosis or cardiac arrest *due to* blunt impact to chest).

Keep in mind that if the subsequent term used (after *due to*) is a keyword reported above, more explanation will be required. Moreover, certain terms will generate error sub-notices through the Validate Page option and the Cause of Death fields will have their own icons.

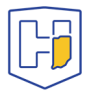

In the following example, after validating the page the term cardiac arrest has been highlighted red. Clicking on the highlighted text will cause a blue explanation box to appear, indicating that the entry is ill defined. Also, the highlighted text cannot be overwritten.

| Cause     | of Death                                                                                     | Approximate Interval<br>Onset to Death |
|-----------|----------------------------------------------------------------------------------------------|----------------------------------------|
|           | Immediate Cause (Final disease or condition resulting in death)                              |                                        |
| PART<br>I | cardiac arrest                                                                               | weeks                                  |
| Line a    | Ill Defined term "CARDIAC ARREST" found on Line1a. Please be<br>Ill-defined or trivial cause | more specific.                         |
|           | coronary artery atherosclerosis                                                              |                                        |
| Line b    | · · · · · · · · · · · · · · · · · · ·                                                        | weeks                                  |

Clicking on the pencil icon to the right of the field will allow the text to be overwritten. The pencil icon will change to an alert icon as shown below.

Immediate Cause (Final disease or condition resulting in death)

| PART   | cardiac arrest | ~      | <u> </u> |       |
|--------|----------------|--------|----------|-------|
| 1      |                | $\sim$ |          | weeks |
| Line a |                |        |          |       |

An alternate term can then be entered but must meet the same data standards.

Immediate Cause (Final disease or condition resulting in death)

| PART   | heart failure                                                              | weeks |  |
|--------|----------------------------------------------------------------------------|-------|--|
| Line a | Ill Defined term "HEART FAILURE" found on Line1a. Please be more specific. |       |  |
|        | Ill-defined or trivial cause                                               |       |  |
|        | Dae to or as a consequence or                                              |       |  |

When an acceptable substitute is arrived at the green check will appear to the right of the field.

| Cause of Death      |                                                       |                    | Approximate Interval<br>Onset to Death |
|---------------------|-------------------------------------------------------|--------------------|----------------------------------------|
|                     | Immediate Cause (Final disease or condition resulting | in death)          |                                        |
| PART<br>I<br>Line a | heart attack                                          | $\hat{\mathbf{v}}$ | weeks                                  |
|                     | Due to or as a consequence of                         |                    |                                        |
| Line b              | coronary artery atherosclerosis                       | $\bigcirc$         | weeks                                  |

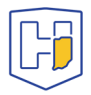

The following example has generated validation results at the bottom of the page indicating more explanation is needed. Note the yellow backgrounds of the fields.

| Cause of Death Ar                                               |                                                                                                    | Approxima<br>Onset to De                                                  | te Interval<br>eath                      | l        |              |              |
|-----------------------------------------------------------------|----------------------------------------------------------------------------------------------------|---------------------------------------------------------------------------|------------------------------------------|----------|--------------|--------------|
|                                                                 | Immediate Cause (Final disease or condition resulting                                                                                                    | g in death)                                                               |                                          |          |              |              |
| PART<br>I<br>Line a                                             | hepatic failure                                                                                                    | $\hat{\mathbf{C}}$                                                        | weeks                                    |          |              |              |
|                                                                 | Due to or as a consequence of                                                                                                    |                                                                           |                                          |          |              |              |
| Line b                                                          | cirrhosis                                                                                                    | $\hat{}$                                                                  | weeks                                    |          |              |              |
| Validat                                                         | ion Results                                                                                                    | ≡u                                                                        | st All Errors                            | B Save   | Overrides    | - Hide       |
| Error Me                                                        | essage                                                                                                    |                                                                           |                                          | Override | Goto Field   | Popup        |
| DR_3010<br>needs m<br>Provide<br>consequ<br>as "unkn<br>ommitte | D: The condition reported on the lowest line of the cautore explanation before it can be accepted as a cause an Underlying Cause for the last condition in the "Due sence of" field. If you cannot determine the underlying town cause" or "undetermined etiology" to show that y of the information. | use of death<br>of death.<br>to" or "As a<br>cause, use a<br>rou have not | statement<br>a term such<br>accidentally |          | <b>i</b> Fix | <b>H</b> Fix |
| DR_302<br>conditio<br>Mechan<br>only cau<br>medical             | 7: The last cause reported is unacceptable. Please en<br>ns that led to this terminal event.<br>istic terminal events such as the last entry preferably<br>se or underlying cause in a cause-of-death statement<br>conditions that led to this terminal event.                                        | ter the medio<br>should not b<br>. Please ente                            | cal<br>e either the<br>er the            |          | Fix Fix      | Fix          |

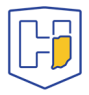

Yellow backgrounds are indicative of soft edits (which appear as yellow dots in the left-hand menu). A soft edit will not prevent you from certifying a record as a hard edit (red X) would do. However, you must check the <u>Override</u> box in the **Validation Results** and click the <u>Save</u> <u>Overrides</u> button to proceed. Note: The status bar below the subject's name at the top of the record will now read *Medical Valid With Exceptions* and the yellow dot will remain. This is not considered best practice and you may be called upon to amend the record at a later date.

| Validation Results                                                                                                    | ⊟ List All Errors                                                     | 🖬 Save   | Overrides    | 🗖 Hide         |
|----------------------------------------------------------------------------------------------------|-----------------------------------------------------------------------|----------|--------------|----------------|
| Error Message                                                                                                    |                                                                       | Override | Goto Field   | Popup          |
| DR_3010: The condition reported on the lowest line of the cause of do<br>needs more explanation before it can be accepted as a cause of deat<br>Provide an Underlying Cause for the last condition in the "Due to" or "A<br>consequence of" field. If you cannot determine the underlying cause,<br>as "unknown cause" or "undetermined etiology" to show that you have<br>ommitted the information. | eath statement<br>h.<br>As a<br>use a term such<br>a not accidentally |          | <b>i</b> Fix | <b>i</b> h Fix |
| DR_3027: The last cause reported is unacceptable. Please enter the r<br>conditions that led to this terminal event.<br>Mechanistic terminal events such as the last entry preferably should r<br>only cause or underlying cause in a cause-of-death statement. Please<br>medical conditions that led to this terminal event.                                                                         | medical<br>not be either the<br>enter the                             |          | <b>H</b> Fix | <b>i</b> h Fix |
| Death Desistration Manu                                                                                                    |                                                                       |          |              |                |

- Medical Certification
- Pronouncement
- Place of Death
- Cause of Death
- Other Factors
- Certifier

Sometimes expanding on the ill-defined term will resolve the validation issue as in the example below.

|                     | Immediate Cause (Final disease or condition resulting in death)                                                                       |
|---------------------|----------------------------------------------------------------------------------------------------|
| PART<br>I           | hypoxia weeks                                                                                                    |
| Line a              | Ill Defined term "HYPOXIA" found on Line1a. Please be more specific.<br>Ill-defined or trivial cause<br>Due to or us a consequence of |
|                     | Immediate Cause (Final disease or condition resulting in death)                                                                       |
| PART<br>I<br>Line a | acute on chronic hypoxic and hypercapnic 2 weeks                                                                                      |

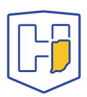

When indicating **neoplasms** as a cause of death, you must include the following:

- 1) primary site or that the primary site is unknown,
- 2) benign or malignant,
- 3) cell type or that the cell type is unknown,
- 4) grade of neoplasm, and
- 5) part or lobe of organ

The example below has generated both highlighted text and an **Error Message** in the **Validation Results**. Though the <u>Override</u> button appears, this entry could not be overridden as a soft edit. The **Validation Results** explain what is lacking.

| Cause of Death                                                                                                    | Approximate Interval<br>Onset to Death |
|----------------------------------------------------------------------------------------------------|----------------------------------------|
| Immediate Cause (Final disease or condition resulting in death) PART I Line a The term "SQUAMOUS CELL CARCINOMA" lacks a specified site Due to or as a consequence of                                                        | 2 weeks                                |
| Validation Results                                                                                                    | ist All Errors 🕞 Save Overrides 🗖 Hide |
| Error Message                                                                                                    | Override Goto Field Popup              |
| DR_3006: A cancer term has been listed in line A.<br>Please specify the primary site of the cancer, whether it is benign or malig<br>type (if known), the grade of the neoplasm, and the part (or lobe) of the aft<br>organ. | fected                                 |

Only by spelling out the *primary site*, whether it is *benign* or *malignant*, the *cell type* (*unknown* if it is not available), the *grade*, and the *part* (or *lobe*) *affected* can the entry be resolved.

|                     | Immediate Cause (Final disease or condition resultir                          | ıg in    | death) |          |
|---------------------|-------------------------------------------------------------------------------|----------|--------|----------|
| PART<br>I<br>Line a | primary well-differentiated squamous cell<br>carcinoma, lung, left upper lobe | $\hat{}$ |        | 2 months |

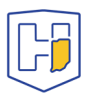

The below entry does not generate an **Error Message** in the **Validation Results**. It does generate red highlighted text which produces a blue explanation box (and will prevent certification).

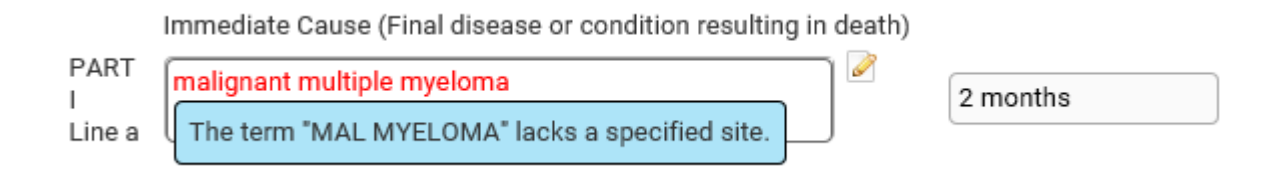

The issue is resolved by updating the entry to read: *Malignant multiple myeloma of the vertebral column, pelvis, femur, skull. Moderately differentiated.* 

|                     | Immediate Cause (Final disease or condition re                                                             | esulting in death) |          |
|---------------------|----------------------------------------------------------------------------------------------------|--------------------|----------|
| PART<br>I<br>Line a | Malignant multiple myeloma of the vertebral<br>column, pelvis, femur, skull. Moderately<br>differentiated. |                    | 2 months |

Note: You may get a green check without noting the grade of the neoplasm, but this is not considered best practice. While you may be able to certify the record, it runs the risk of being rejected by the Local Health Department (LHD). If this occurs, the status bar below the subject's name will read: *Medical rejected by LHD*. An amendment will then be necessary.

While it is not necessary to note the *stage* of the neoplasm, the *grade* is expected. Below are some examples of grading schemes that would be accepted.

### **Examples of grading schemes**

| Four-tier grading scheme |                               |                  |        |      |  |
|--------------------------|-------------------------------|------------------|--------|------|--|
| Grade 1                  | Low grade                     | Well-differentia | ated   |      |  |
| Grade 2                  | Intermediate grade            | Moderately diff  | erenti | ated |  |
| Grade 3                  | High grade                    | Poorly different | tiated |      |  |
| Grade 4                  | Grade 4 Anaplastic Anaplastic |                  |        |      |  |
|                          | Three-tier grading scheme     |                  |        |      |  |
| Grade 1                  | Low grade                     | Well-differentia | ated   |      |  |
| Grade 2                  | Intermediate grade            |                  |        |      |  |
| Grade 3                  | High grade                    | Poorly different | tiated |      |  |
| Two-tier grading scheme  |                               |                  |        |      |  |
| Grade 1                  | Low grade Well-di             | ifferentiated    |        |      |  |
| Grade 2                  | High grade Poorly             | differentiated   |        |      |  |

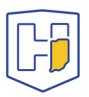

When it comes to injuries, you will need to report the **fatal injury** (e.g., stab wound of chest), the **trauma** (e.g., transection of subclavian vein), and **impairment of function** (e.g., air embolism).

|                     | Immediate Cause (Final disease of | or condition res   | ulting in death) |
|---------------------|-----------------------------------|--------------------|------------------|
| PART<br>I<br>Line a | stab wound of chest               | $\hat{\mathbf{C}}$ | immediate        |
| 2                   | Due to or as a consequence of     |                    |                  |
| Line b              | transection of subclavian vein    | $\hat{\mathbf{C}}$ | immediate        |
|                     | Due to or as a consequence of     |                    |                  |
| Line c              | air embolism                      | $\hat{\mathbf{C}}$ | immediate        |

The following conditions and types of death might seem to be specific or natural but when the medical history is examined further may be found to be complications of an injury or poisoning (possibly occurring long ago).

| Asphyxia                                       | Hypothermia                  |
|------------------------------------------------|------------------------------|
| Bolus                                          | Open reduction of fracture   |
| Choking                                        | Pulmonary emboli             |
| Drug or alcohol overdose/drug or alcohol abuse | Seizure disorder             |
| Epidural hematoma                              | Sepsis                       |
| Exsanguination                                 | Subarachnoid hemorrhage      |
| Fall                                           | Subdural hematoma            |
| Fracture                                       | Surgery                      |
| Hip fracture                                   | Thermal burns/chemical burns |
| Hyperthermia                                   |                              |

Such cases should be reported to the medical examiner/coroner.

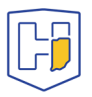

## Coroners *must* complete the Coroner Review to complete certification.

In some cases, coroners may be able to complete certification without completing the coroner review. However, when this happens the status bar at the top of the page will read *Coroner Review Required*:

/Personal Valid With Exceptions/Medical Valid/Not Registered/Signed/Certified/Registration Approval Required/Coroner Review Required/Local Registrar Filed

In this case the Local Health Department (LHD) will not be able to print the certificates.

In most cases the coroner will be able to access the case but will be unable to complete the cause of death.

In the blue menu at left, under the <u>Other Links</u> heading will be the active link: <u>Coroner Review</u> <u>Case</u>

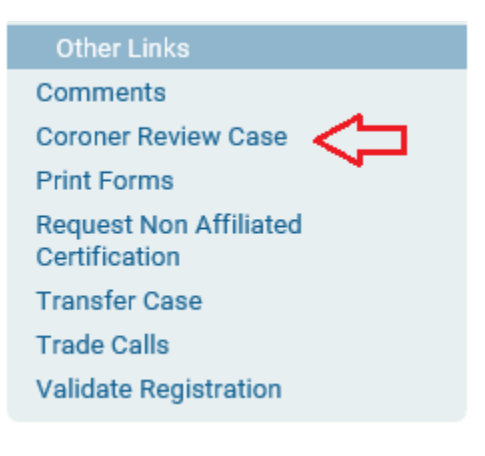

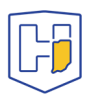

### When <u>Coroner Review Case</u> is accessed a window with three fields will appear. The first will be a drop menu asking to *Accept* or *Decline* the case or note that it is *Pending*.

#### 4875183 :John Bunyan MAR-02-2021

/Personal Valid/Medical Invalid/Not Registered/Signed/Uncertified/Referred to Coroner/Coroner Review Required/Medical Pending/FIPS Coding Required

| Coroner Review Case |                                     |              |        |           |
|---------------------|-------------------------------------|--------------|--------|-----------|
| Referral Action     |                                     |              |        |           |
| Coroner Case Number | Accept Referral<br>Decline Referral |              |        |           |
| Message             | Pending                             | ~            |        |           |
|                     |                                     |              |        |           |
|                     |                                     | $\sim$       |        |           |
|                     |                                     | <br>         |        |           |
|                     |                                     | \Delta Clear | 🖬 Save | ່ງ Return |

Once accepted the <u>Coroner Case Number</u> can be entered. Also, an auto-populated message will appear with case information. This message can be overwritten, or simply added onto.

#### 4875183 :John Bunyan MAR-02-2021

/Personal Valid/Medical Invalid/Not Registered/Signed/Uncertified/Referred to Coroner/Coroner Review Required/Medical Pending/FIPS Coding Required

| Coroner Review Case |                                                                                                    |
|---------------------|----------------------------------------------------------------------------------------------------|
| Referral Action     | Accept Referral                                                                                                    |
| Coroner Case Number | 11015678                                                                                                    |
| Message             | Case Id: 4875183 - John Bunyan, Date of Death:Mar-02-2021 has<br>been reviewed. This referral action for this case was: Accept<br>Referral. |
|                     | Clear Save Save Clear                                                                                                    |

Once the <u>Save</u> button is clicked the status bar will change to indicate that the case is *Under Coroner Review*.

4875183 :John Bunyan MAR-02-2021 /Personal Valid/Medical Invalid/Not Registered/Signed/Uncertified/Under Corr

/Personal Valid/Medical Invalid/Not Registered/Signed/Uncertified/<u>Under Coroner Review</u>/Medical Pending/FIPS Coding Required

The <u>Cause of Death</u> can now be completed so that the case can be certified.

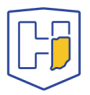